# Reunião

# Unidades SIASS que estão na 4ª Fase do Atestado Web

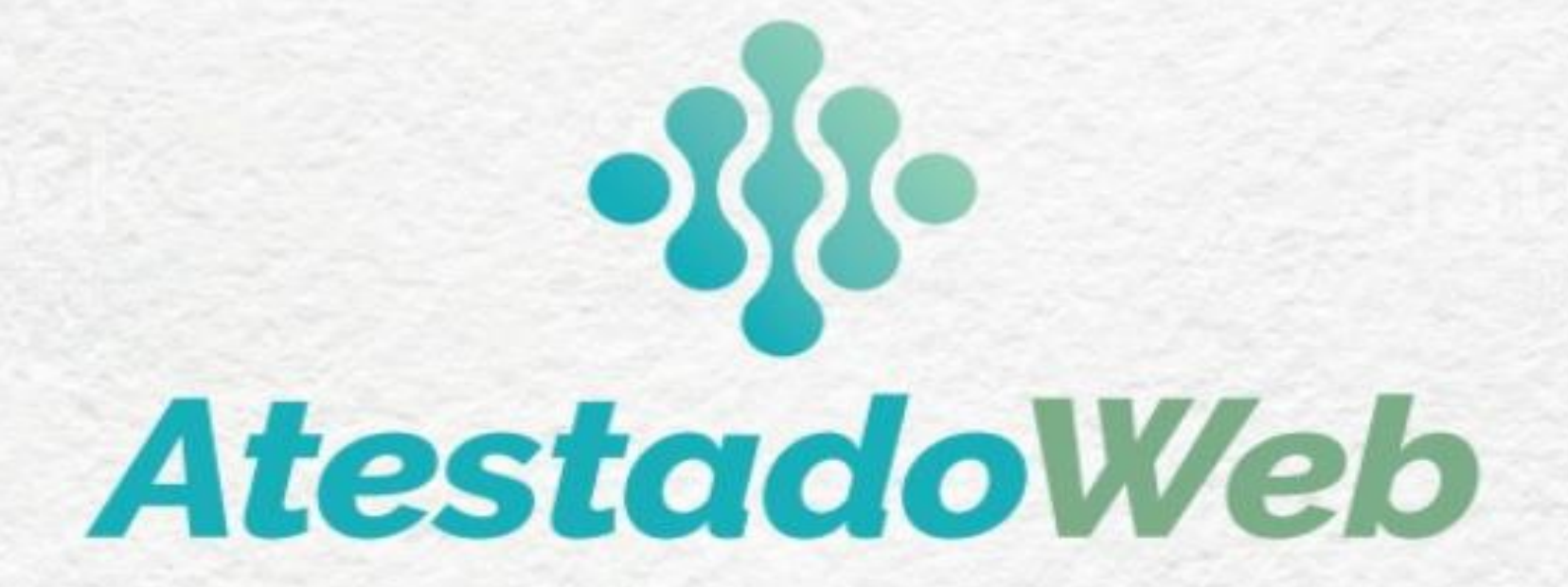

Brasília-DF, 20 de abril de 2021.

COORDENAÇÃO-GERAL DE ATENÇÃO À SAÚDE DO SERVIDOR - CGASS DEPARTAMENTO DE REMUNERAÇÃO E BENEFÍCIOS –DEREB SECRETARIA DE GESTÃO E DESEMPENHO DE PESSOAL – SGP

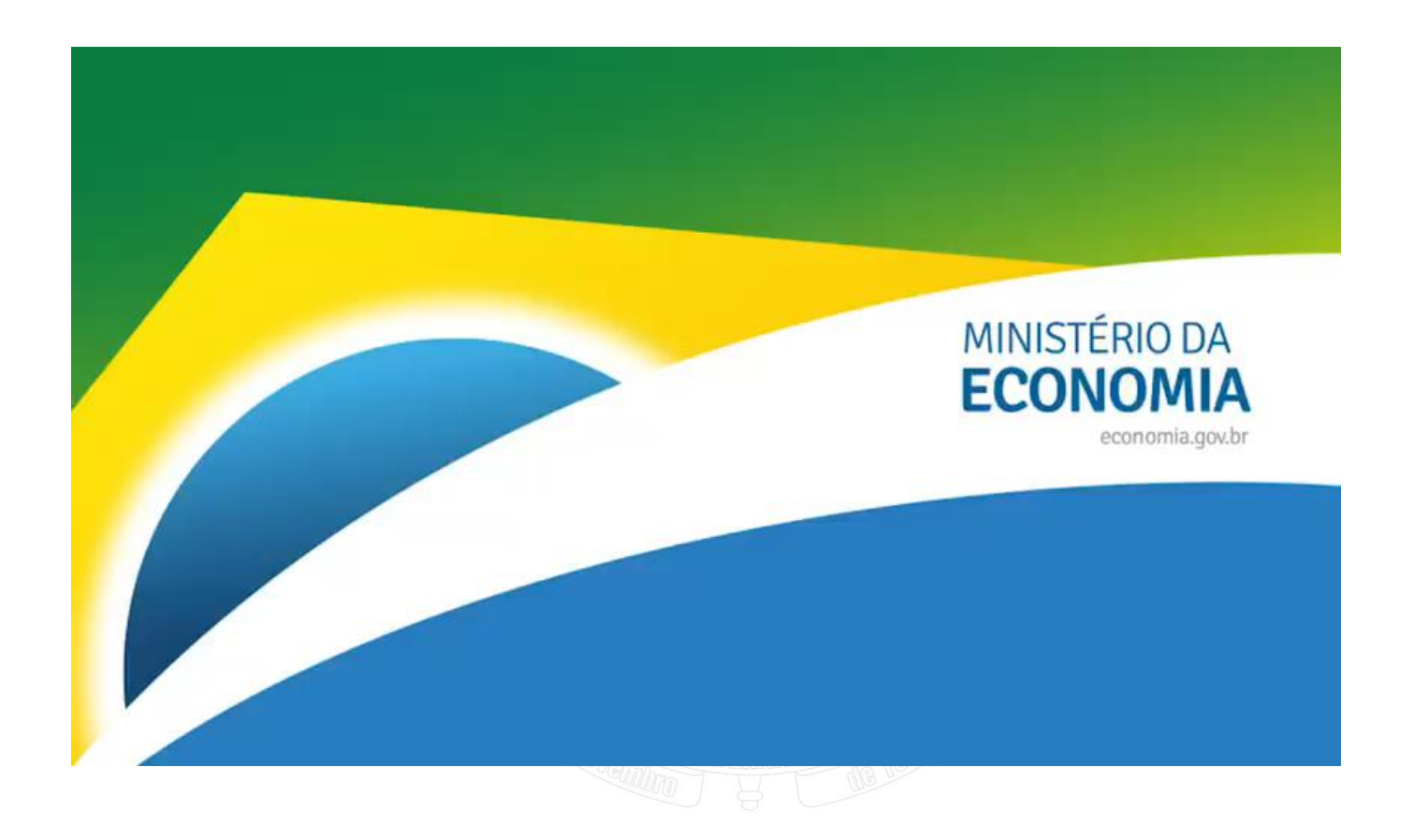

https://youtu.be/H8oD7jRTaPI

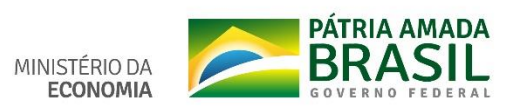

ACESSO AO ATESTADO WEB MOBILE

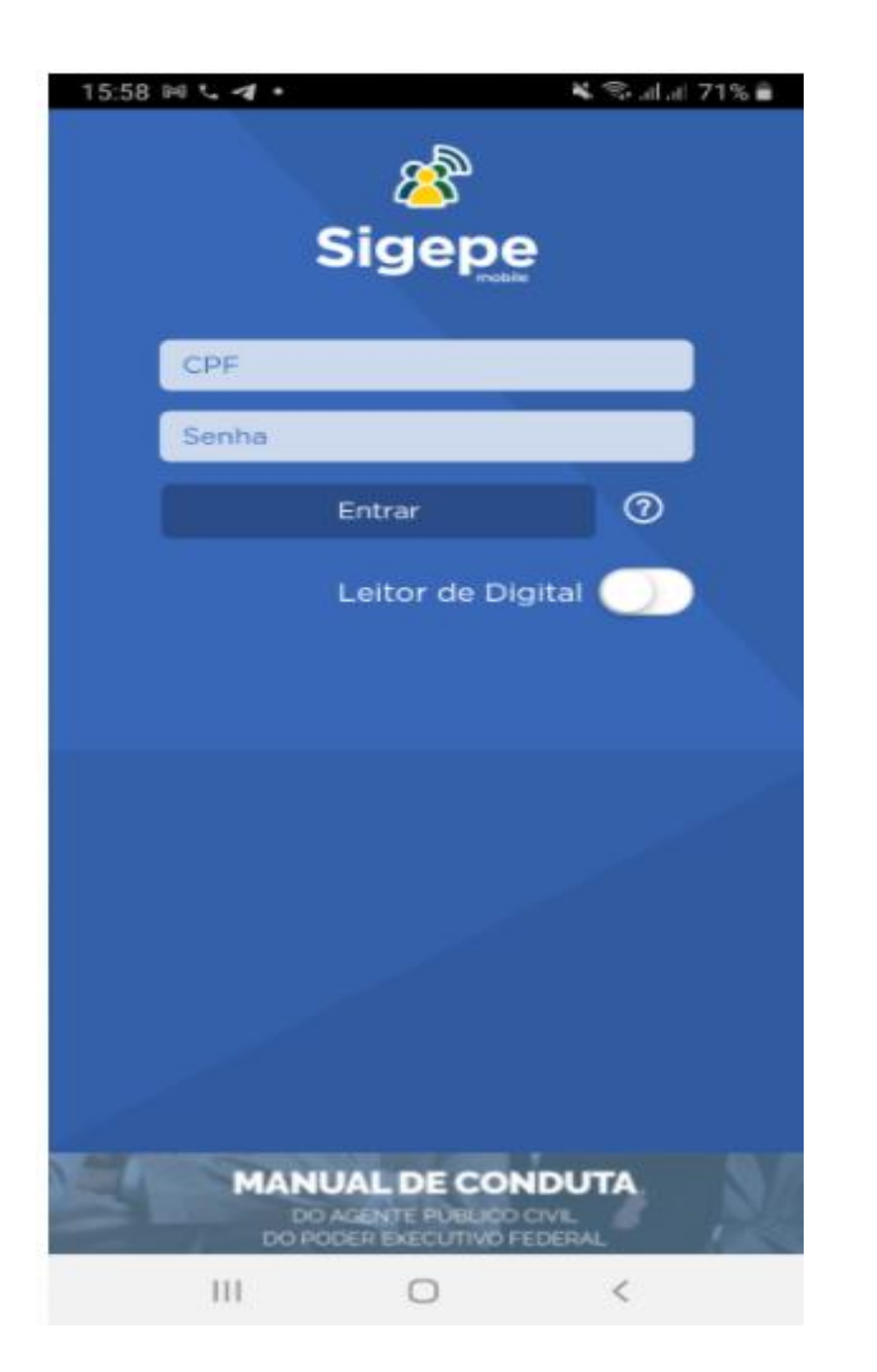

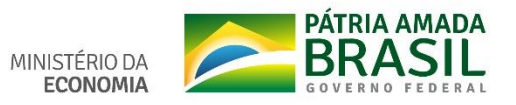

| 17:22 🖬 🖳 📾 🛛 🖙 💥 🕾 🖼 💷 33   | 3% 🛔 17:22 🖬 🖻 🔍 🔹 🖘 🖘 🖓 淵司 33% 🚔                                                                                                    |
|------------------------------|----------------------------------------------------------------------------------------------------|
| ← OPÇÕES                     | ← OPÇÕES                                                                                                    |
| Carteira Funcional           | Carteira Funcional                                                                                                    |
| Dados Cadastrais             | Dados Cadastrais                                                                                                    |
| Inconsistências Cadastrais   | Inconsistências Cadastrais                                                                                                    |
| Consulta Afastamentos        | Consulta Afastamentos                                                                                                    |
| Minha Saúde                  | Minha Saúde                                                                                                    |
| Central de Mensagens         | Atestado                                                                                                    |
| Selecionar Vínculo           | Central de Mensagens                                                                                                    |
| Cadastramento de Dispositivo | Selecionar Vínculo                                                                                                    |
| Localizar Unidade Gestora    | Cadastramento de Dispositivo                                                                                                    |
| Ajuda e Suporte              | ✓ ● Localizar Unidade Gestora                                                                                                    |
| C Sair                       | Ajuda e Suporte <ul> <li>✓</li> <li>✓</li> <li></li></ul> |
|                              | Sair                                                                                                    |
|                              |                                                                                                    |
| III O <                      | III O <                                                                                                    |
|                              | MINISTÉRIO DA                                                                                                    |

IA AMADA BRASIL GOVERNO FEDERAL 

| 14:44 🖼 | □ @ …     | হিনা∥ 28% 🛢 |
|---------|-----------|-------------|
| ←       | ATESTADO  |             |
|         | INCLUIR   | >           |
|         | ALTERAR   | >           |
|         | EXCLUIR   | >           |
|         | CONSULTAR | >           |
|         |           |             |

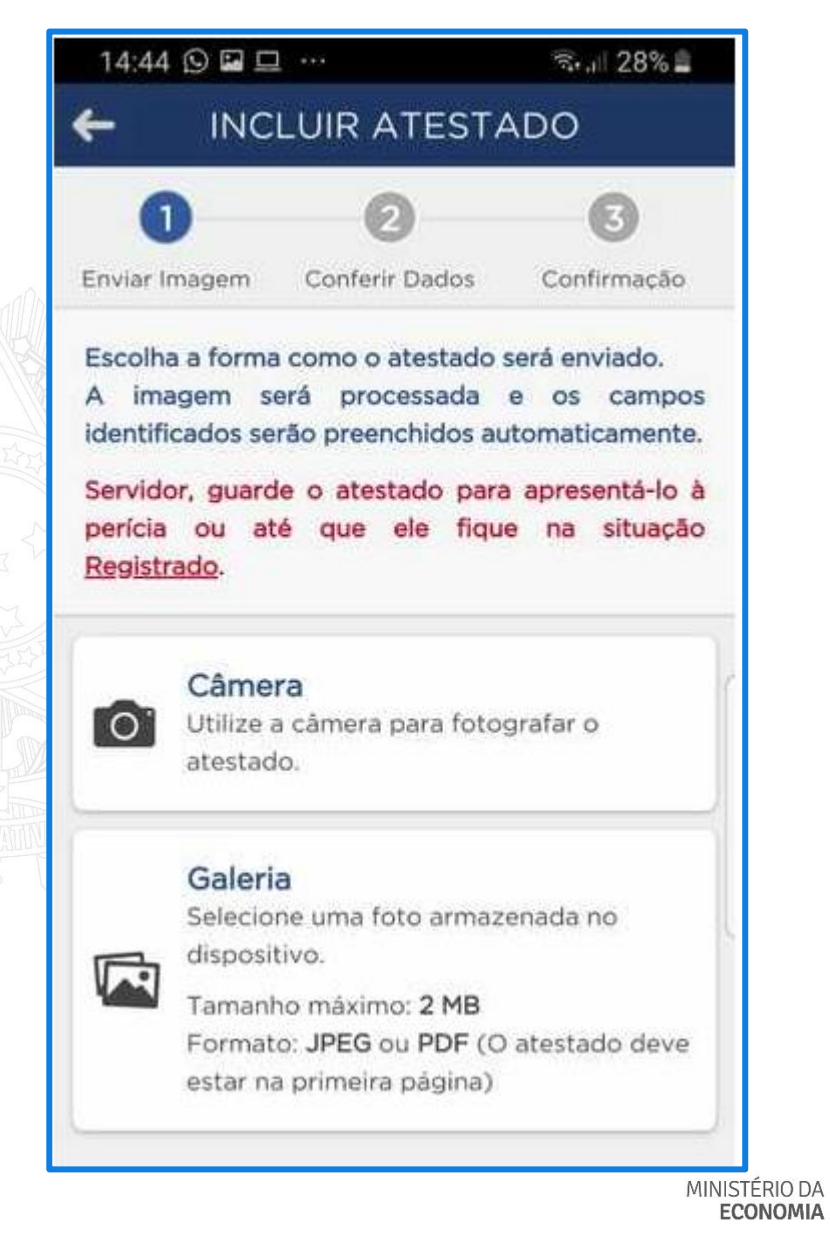

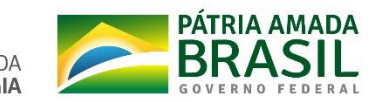

| 14:45 🖬 🖸 🞞 …                                                                                             | ริง.แ 27% 🛔                                       | 15:07 🖬 单 🔍 …                             | ଲିଲା 20% 🗎        |
|----------------------------------------------------------------------------------------------------|---------------------------------------------------|-------------------------------------------|-------------------|
| INCLUIR ATEST                                                                                             | ADO                                               | INCLUIR ATE                               | STADO             |
| nviar Imagem Conferir Dados                                                                               | Confirmação                                       |                                           | •                 |
| campos destacados foram obl<br>ocessada. Caso hajam dive<br>ormações faltantes, realize<br>mplementações. | tidos na imagem<br>ergências e/ou<br>e as devidas | Profissional •                            | ]]                |
| Atestado para •<br>Própria Saúde<br>Pessoa da Família                                                     |                                                   | CID                                       | ]                 |
|                                                                                                    |                                                   | Data de emissão •                         | do -              |
| JF •<br>•<br>Registro Conselho •                                                                          |                                                   | Acidente em serviço<br>Houve um indicativ | vo de acidente em |
| Profissional •                                                                                            |                                                   | Atestado                                  | a profissional?   |
| Anterior Próxin                                                                                           | no                                                | Anterior                                  | Próximo           |
|                                                                                                    |                                                   |                                           |                   |

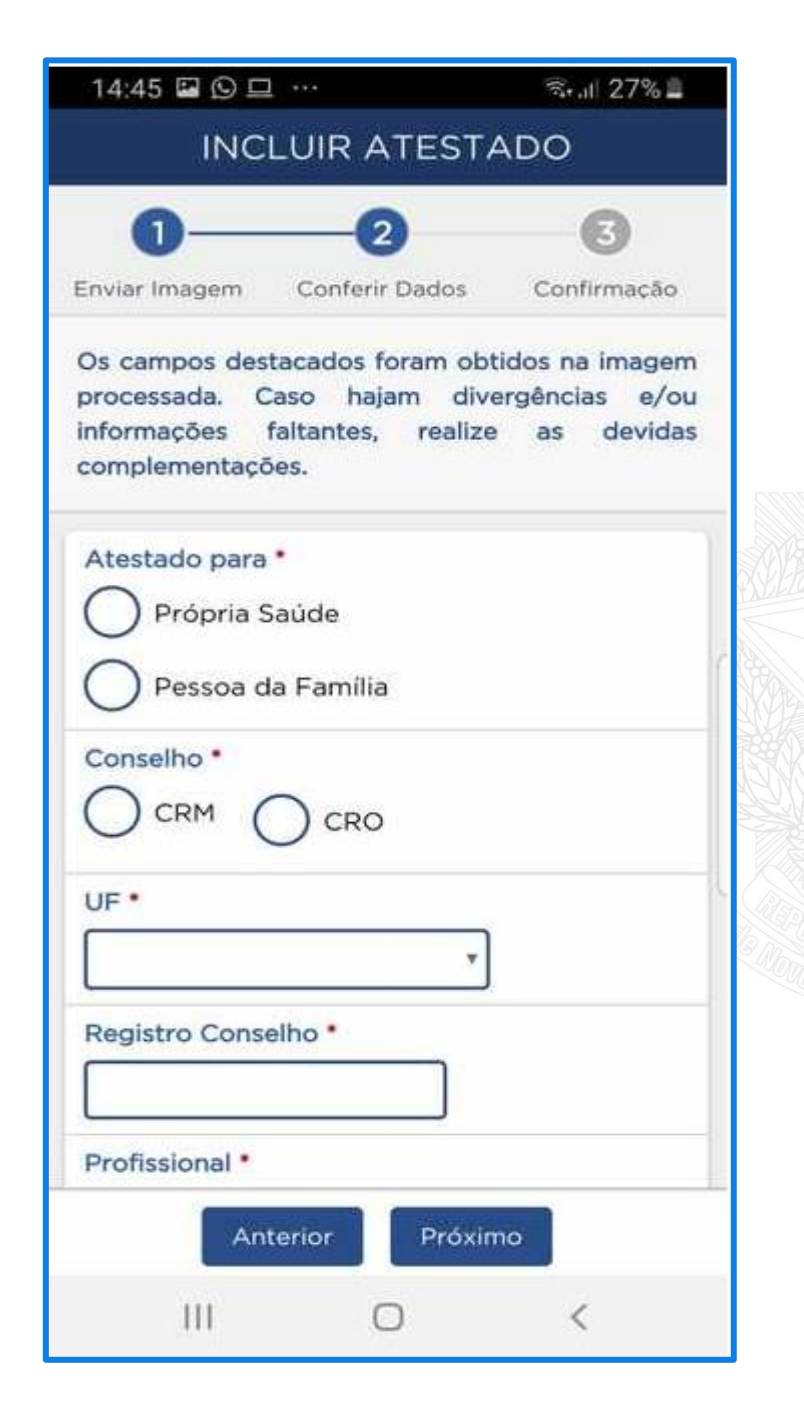

| (                        | 1                                     |                           | 2—                     | (                      | 3                   |
|--------------------------|---------------------------------------|---------------------------|------------------------|------------------------|---------------------|
| Enviar                   | Imagem                                | Conf                      | erir Dados             | Conf                   | irmação             |
| Confi<br>atesta<br>passo | rme as ir<br>ado. Casc<br>os anterior | nformaç<br>haja (<br>res. | ões abaix<br>correções | ko para (<br>, retorne | envio do<br>para os |
| Ates<br>Próp             | tado para<br>ria Saúde                | 1                         |                        |                        |                     |
| Cons                     | selho                                 |                           |                        |                        |                     |
| UF<br>DIST               | RITO FED                              | ERAL                      |                        |                        |                     |
| Regi                     | stro Cons                             | elho                      |                        |                        |                     |
| Profi                    | ssional                               |                           |                        |                        |                     |
| CID                      |                                       |                           |                        |                        |                     |
| Dias<br>3                | de afasta                             | mento                     | sugerido               |                        |                     |

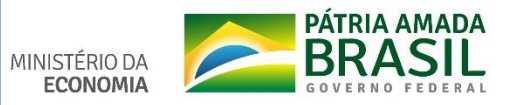

| Própria Saúde                                                           | 14:47 월 년 (9 …                                         |
|-------------------------------------------------------------------------|--------------------------------------------------------|
|                                                                         | INCLUIR ATESTAI                                        |
| Conselho<br>CRM                                                         | CRM                                                    |
| JF<br>DISTRITO FEDERAL                                                  | UF<br>DISTRITO FEDERAL                                 |
| Registro Conselho                                                       | Registro Conselho                                      |
| Profissional                                                            | Profissional                                           |
| CID                                                                     | CID                                                    |
| Dias de afastamento sugerido<br>2                                       | Dias de afastamento sugerido<br>3                      |
| Data de emissão<br>02/09/2020                                           | Data de emissão<br>06/08/2020                          |
| Acidente em serviço                                                     | Acidente em serviço                                    |
| Houve um indicativo de acidente em<br>serviço ou moléstia profissional? | Houve um indicativo de a<br>servico ou moléstia profis |
| Unidade Siass<br>ME - SE-DGP                                            | Confirmação                                            |
| Atestado                                                                | O atestado será enviado. Confirr                       |
| Visualizar Imagem                                                       |                                                        |

Conferir dados do atestado e da Unidade SIASS.

.1 26% 🛢

ente em al?

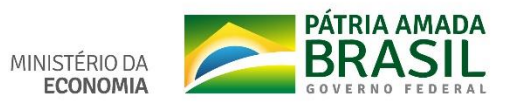

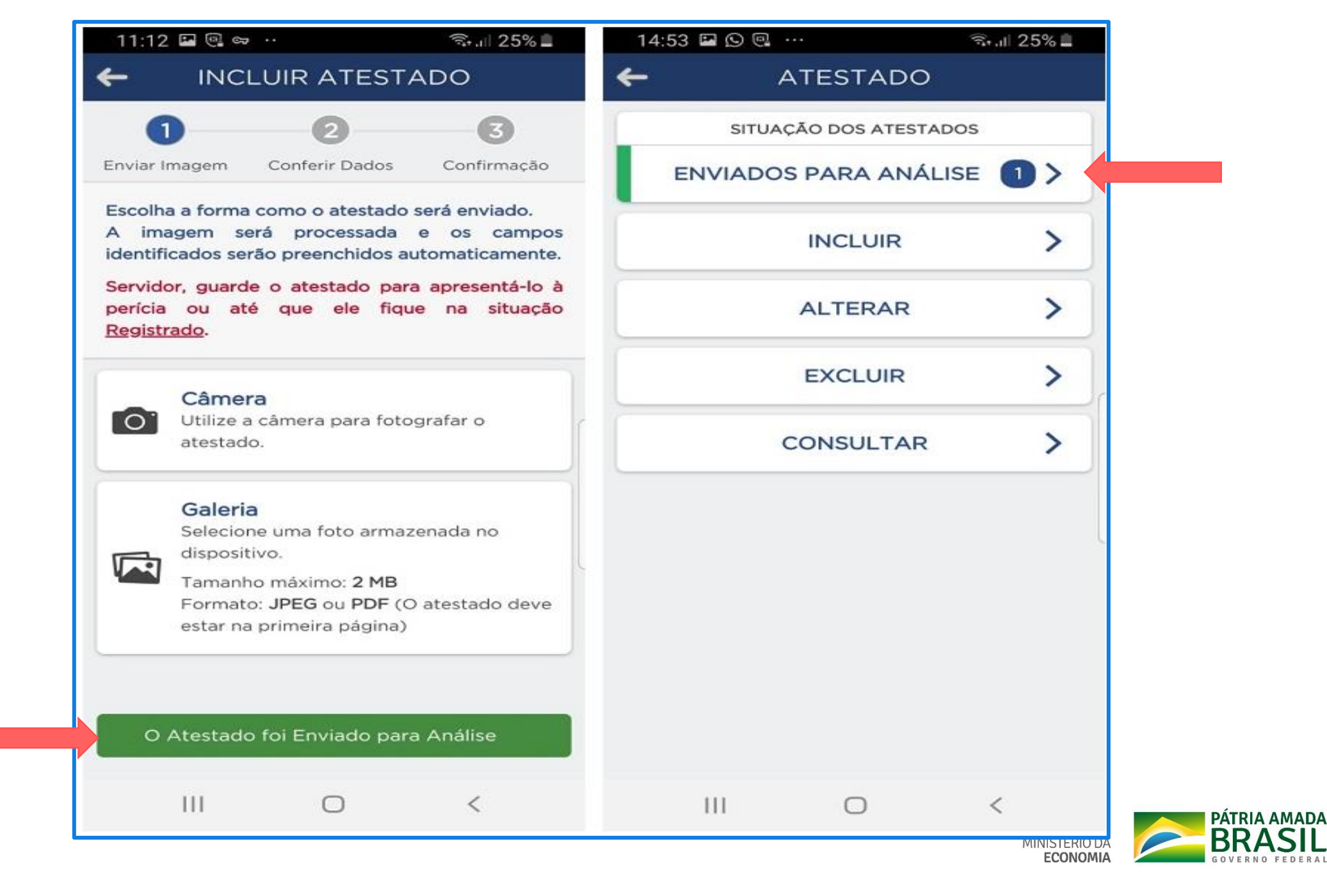

# CONSULTAR ATESTADO

| 14:44        |           | জিন্যা 28% 🚔 |
|--------------|-----------|--------------|
| <del>~</del> | ATESTADO  |              |
|              | INCLUIR   | >            |
|              | ALTERAR   | >            |
|              | EXCLUIR   | >            |
|              | CONSULTAR | >            |
|              |           |              |
|              |           |              |
|              |           |              |
|              |           |              |
|              |           |              |
|              |           |              |
|              | III O     | <            |
|              |           |              |

| 3% 🛓 |
|------|
|      |
|      |
|      |
| ۲    |
| _    |
| _    |
|      |
|      |
|      |
|      |
|      |
|      |

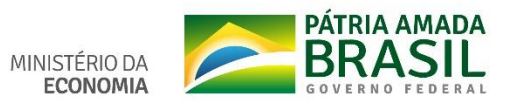

#### 11:16 🖬 🔍 😅 ·

III

←

#### 🖘 📖 23% 🔳

11:16 🖬 🔍 🖙 ·

III

CONSULTAR ATESTADO

#### Selecione os filtros desejados:

| Ano                                          | Atestado pa  | ira       |                  | _                   |
|----------------------------------------------|--------------|-----------|------------------|---------------------|
| 2020                                         | Própria      | Saúde     |                  | *                   |
| Situação                                     |              |           |                  |                     |
| Enviado p                                    | oara Análise |           |                  | *                   |
|                                              | Consultar    | Limpar    |                  |                     |
|                                              |              |           |                  |                     |
| P                                            | RÓPRIA SAI   | ÚDE       |                  | >                   |
| P                                            | RÓPRIA SAI   | ÚDE       | 25/08/           | /2020               |
| P<br>Solicitação<br>Dias de afasi            | RÓPRIA SAU   | ÚDE<br>do | 25/08/           | /2020               |
| P<br>Solicitação<br>Dias de afast<br>Emissão | RÓPRIA SAU   | ÚDE<br>do | 25/08/<br>25/08/ | /2020<br>3<br>/2020 |

0

<

| Solicitação         | 25/08/2020                           |
|---------------------|--------------------------------------|
| Conselho            | 20, 00, 2020<br>CRM                  |
| UF                  | Distrito Federal                     |
| Registro Conselho   |                                      |
| Profissional        |                                      |
| CID                 |                                      |
| Dias de afastamente | o sugerido 3                         |
| Emissão             | 25/08/2020                           |
| Acidente em Serviç  | o Não                                |
| Situação            | Enviado para Análise                 |
| Atestado            | Imagem                               |
| Vínculo             | 26107 - INEP /                       |
| Enviado             | SIASS - MINISTÉRIO DA<br>EDUCAÇÃO/DF |

 $\bigcirc$ 

<

🖘 📖 23% 🟛

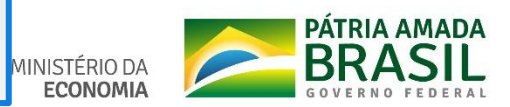

| DETALHE DO AT                              | ESTADO 📩                                      | $\leftarrow$ | protocolo_agendam 🖻 🥀                                                                                                    |   |
|--------------------------------------------|-----------------------------------------------|--------------|----------------------------------------------------------------------------------------------------|---|
| PRÓPRIA SAU                                | DE                                            |              |                                                                                                    |   |
| citação                                    | 09/09/2020                                    |              |                                                                                                    |   |
| selho                                      | CRM                                           |              |                                                                                                    |   |
|                                            | Distrito Federal                              |              | Subsistema Integrado de Atenção a Saúde do Servidor<br>SUASS - UNIDADE DE HEMOLOGIAÇÃO<br>Protocolo de Agendamento de Perícia pela Unidade do SIASS                                                                                                    |   |
| istro Conselho                             |                                               |              | Manifestiva<br>Prese de Servite<br>Orgán<br>Manicula XIU/R: (296-1                                                                                                    |   |
| issional                                   |                                               |              |                                                                                                    |   |
| J10 - Influenza de<br>Influenza            | vida a outro vírus da<br>[gripe] identificado |              | Agridiancests Parkis (80,081 (900)           Data:         15/93/2820         Bora:         60,000           Tay: Parkis:         LUCENCA PARA TRAINED OF BY/026         Bora:         60,000           Tay: Parkis:         LUCENCA PARA TRAINED OF BY/026         Bora:         60,000           Tay: Parkis:         LUCENCA PARA TRAINED OF BY/026         Bora:         60,000           Lapundare:         Egynamic des Vincelanses         Bora:         Bora:         Bora:           Lapundare:         St 20/02000         Tairre: Brazilia         Bora:         Bora:                                                                                   |   |
| de afastamento sugerido                    | 1                                             |              | Colester Bracilio EP DF<br>Companeor 15 minutos antes do Inisis de períos                                                                                                    |   |
| ssão                                       | 04/09/2020                                    |              |                                                                                                    |   |
| dente em Serviço                           | Não                                           | _            | Brasilia, 14 de setembro de 2020                                                                                                    | _ |
| ação <u>Pendente</u><br>(Protocolo de agen | Agendado Perícia<br>damento de perícia)       |              | Subsistema Integrado de Atençio a Satide do Servidor<br>SUAS - UNIDADE DE REMACIONAÇÃO<br>Protecido de Agendamento de Períoia pela Unidade do SLASS<br>Internito de Integra<br>Orgin<br>Mensede ENVE: CIE :                                                                                                    |   |
| ulo                                        |                                               |              | Agendiamento Paris las 100,001 (000                                                                                                    |   |
| ado SIASS - UNIDADE                        |                                               |              | Data:         1597/2020         Barra:         08:00           Tare Perinties         LCENCA / PART INCLINEMEND OF SHUDER         Barra:         08:00           Experiments         Unitation SHASS StarSs - UNIDADE OF HOREO.0064CAD         Engineering           Tabeling         Engineering         Engineering         Engineering           Tabeling         Engineering         Engineering         Engineering           Tabeling         Engineering         Engineering         Engineering           Tabeling         Engineering         Engineering         Engineering           Chalan         Engineering         Engineering         Engineering |   |
| -                                          |                                               | -            | Companyon Territoria anton de biero de parlos.<br>Brasilia, 14 de soundres de 2020                                                                                                    | 1 |
|                                            |                                               |              | III O _<                                                                                                    |   |

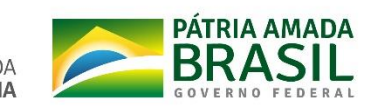

## **SERVIÇO DO SERVIDOR**

|                                              |                                                                                                    |                                                                                        | ଇ 📫 🛛 ୦ ତ 🧑                       |
|----------------------------------------------|----------------------------------------------------------------------------------------------------|----------------------------------------------------------------------------------------|-----------------------------------|
| Pesquisar Q                                  | <ul> <li>Gestão de Pessoas</li> <li>Avaliação de Desempenho</li> <li>Dados Cadastrais</li> <li>Gestão de Vínculo</li> <li>Previdência</li> </ul> | Avaliação de Desempenho<br>Líderes<br>Dados Financeiros<br>Minha Saúde<br>Requerimento | Consignações<br>Férias<br>Moradia |
| Chefe<br>Unidade de Exercício<br>은 Ver dados |                                                                                                    | Você não possui tarefa                                                                 | as.                               |

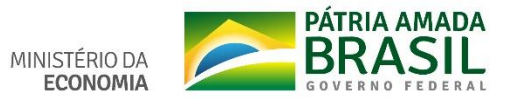

| Sigepe Sistema<br>De gestão<br>De pessoas                                                                                       | 🙆 ዓ 🛛 💿 🕞 🧑                          |
|----------------------------------------------------------------------------------------------------|--------------------------------------|
| está em: Área de Trabalho do Servidor > Gestão de Pessoas > Minha Saúde > Atestado > Enviar Atestado                            | SERVIDOR / PENSIONISTA -             |
| stado 🔷 Perícia 🛩 Exame Periódico 🛩 Promoção à Saúde 🗸                                                                          |                                      |
| Enviar Atestado Consultar Atestados Enviados                                                                                    | e                                    |
|                                                                                                    |                                      |
| E Sigepe                                                                                                    | 💩 ዋ 🛛 💿 🕞 🥵                          |
| /ocê está em: Área de Trabalho do Servidor > Gestão de Pessoas > Minha Saúde > Atestado > E <mark>nviar Atestado</mark>         | SERVIDOR / PENSIONISTA -             |
| Inha Saúde Mensagem de Alerta! Sensidor mundo e atestado para apropató lo à parísia eu até que ele finue na situação Paristrado | Sua sessão expira em 00:29:48 🎅<br>× |
| Passo 1 de 3: Seleção do atestado                                                                                               |                                      |
| Arquivo selecionado: Imagem do atestado: *                                                                                      |                                      |
| + Selecionar imagem do atestado                                                                                                 |                                      |
| Prosseguir                                                                                                    |                                      |
|                                                                                                    |                                      |

| 😑 Sige                     | pe SISTEMA<br>DE GESTÃO<br>DE PESSOAS |                                                                                                    | 🏠 🕂 🛛 👁 🕞                                  |  |  |  |  |  |  |
|----------------------------|---------------------------------------|----------------------------------------------------------------------------------------------------|--------------------------------------------|--|--|--|--|--|--|
| Você está em: Á            | rea de Trabalho do                    | Servidor > Gestão de Pessoas > Minha Saúde > Atestado > Enviar Atestado                                                               | SERVIDOR / PENSIONISTA - ME - 170001058849 |  |  |  |  |  |  |
| Atestado 🗸                 | Perícia ~                             | Exame Periódico \vee 🛛 Promoção à Saúde 🗸                                                                                             |                                            |  |  |  |  |  |  |
| Envia<br>Minha Saúde       | r Ates                                | stado                                                                                                    | Sua sessão expira em 00:29:34 🎅            |  |  |  |  |  |  |
| Passo 1 d                  | Passo 1 de 3: Seleção do atestado     |                                                                                                    |                                            |  |  |  |  |  |  |
| PDF                        |                                       | + Selecionar imagem do atestado                                                                                                    |                                            |  |  |  |  |  |  |
| A imagem se<br>Servidor, g | erá processada e<br>guarde o ates     | e os campos identificados serão preenchidos automaticamente.<br><b>Stado para apresentá-lo à perícia ou até que ele fique na situ</b> | ação Registrado.                           |  |  |  |  |  |  |
| Prosseguir                 |                                       |                                                                                                    |                                            |  |  |  |  |  |  |

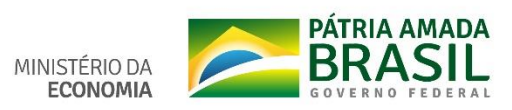

| asso 2 de 3: Inclusão do atestado |                  |                                 |   |
|-----------------------------------|------------------|---------------------------------|---|
| licitação                         |                  |                                 |   |
| Atestado para: *                  |                  |                                 |   |
| Própria Saúde O Pessoa da Família |                  |                                 |   |
|                                   |                  |                                 |   |
| ofissional Responsável            |                  |                                 | _ |
| Conselho: *                       | UP: *            |                                 |   |
| CRM CRO                           | DISTRITO FEDERAL | *                               |   |
| Registro Conselho: *              | Profissional: *  |                                 |   |
| 12345678 Pesquitar                | Nome do médico   |                                 |   |
|                                   |                  |                                 |   |
| estado                            |                  |                                 |   |
| 585×                              |                  | Dias de afastamento concridor * |   |
| Código da CID                     | A                | 1                               |   |
| hata da amini lar 4               |                  | Addresse em servico: *          |   |
| 02/11/2020                        |                  | ⊖ Sim ⊙ Não                     |   |
|                                   |                  |                                 |   |

# Conferência dos dados

| Atestado - Perícia - Exame Perió                                   | dico - Promocão à Saú           | de v                                |                                 |
|--------------------------------------------------------------------|---------------------------------|-------------------------------------|---------------------------------|
| Enviar Atestado                                                    |                                 |                                     | Sua sessão expira em 00:29:48 🧷 |
| Passo 3 de 3: Confirmação do atesta                                | ido                             |                                     |                                 |
| Solicitação                                                        |                                 |                                     |                                 |
| Atestado para:<br>Própria Saúde                                    |                                 |                                     |                                 |
| Profissional Responsável                                           |                                 |                                     |                                 |
| Conselho:<br>CRM                                                   | UF:<br>OF                       |                                     |                                 |
| Registro Conselho:<br>Número                                       | Prefissional:<br>Nome de médico |                                     |                                 |
| Atestado                                                           |                                 |                                     |                                 |
| CID:<br>J10 - Influenza devida a outro virus da influ              | enza [gripe] identificado       | Dias de afastamento sugerido:<br>1  |                                 |
| Data de emissão:<br>03/11/2020                                     |                                 | Acidente em Serviço:<br>Não         |                                 |
| Unidade SIASS:<br>NOME DA UNIDADE SIASS                            |                                 |                                     |                                 |
| Arquivo selecionado:                                               |                                 |                                     |                                 |
|                                                                    |                                 |                                     |                                 |
| Confirmação dos dados:<br>Confirmo que verifiquei todos os dados i | nformados acima e que estes     | estão contidos no atestado enviado. |                                 |
| Confirmar envio de atestado Voltar                                 |                                 |                                     |                                 |

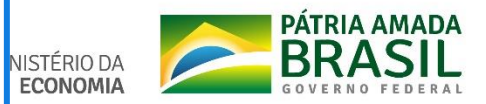

| Atestado ~                  | Perícia 🗸                                   | Exame Periódico 🗸           | Promoção à Saúde 🛩                                                                        |
|-----------------------------|---------------------------------------------|-----------------------------|-------------------------------------------------------------------------------------------|
| <b>Envia</b><br>Minha Saúde | r Ates                                      | stado                       | Sua sessão expira em 00:29:50 🥭                                                           |
| Mensag<br>Servidor          | <b>em de Alerta!</b><br>, guarde o atesta   | do para apresentá-lo à perí | tia ou até que ele fique na situação Registrado.                                          |
| ✓ Mensag<br>O Atesta        | <b>em de Sucesso!</b><br>ido foi Enviado pa | ara Análise                 | ×                                                                                         |
| Passo 1 d                   | e 3: Seleção c                              | lo atestado                 |                                                                                           |
| Arquivo selo                | ecionado:                                   | Imagem do atestado:         | *                                                                                         |
|                             |                                             | + Selecionar imagem         | do atestado                                                                               |
|                             |                                             | <i>Tamanho máximo: 2M</i>   | <b>B</b> . Formato: <b>JPEG</b> ou <b>PDF</b> (o atestado deve estar na primeira página). |
| Prosseguir                  |                                             |                             |                                                                                           |

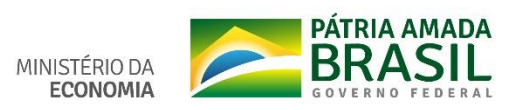

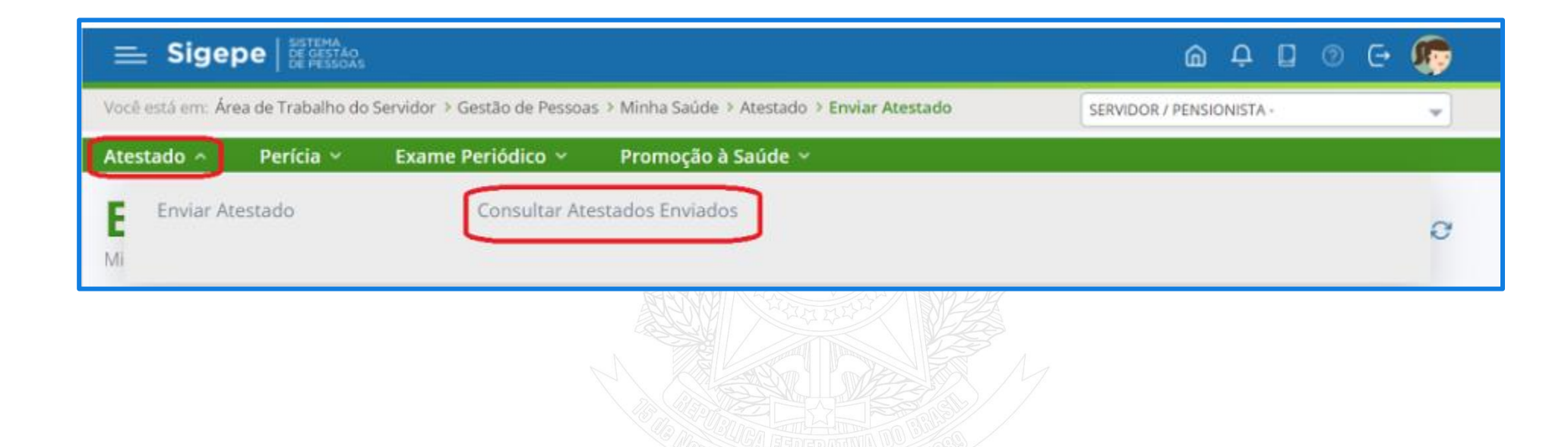

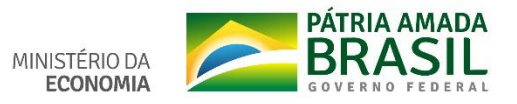

| 2020 -                |               | Atestado para     | a:<br>     | Situação:                    | *           |                   |
|-----------------------|---------------|-------------------|------------|------------------------------|-------------|-------------------|
| Q Pesquisar 2         | Limpar        |                   |            |                              |             | un Distan (T) da  |
| esuitados por pagina: | 20 🖤          | 4<br>             | Atestados  |                              | 13 registro | (s) - Pagina 📋 de |
|                       |               |                   |            |                              |             | 60                |
| Ações Data da         | a solicitação | Atestado para     | Emissão 🎼  | Dias afastamento sugerido 12 | Atestado    | Situação          |
| ■ 04                  | /11/2020      | Pessoa da Família | 03/11/2020 | 1                            |             | Pendente          |
| Detalhar              | 20            | Pessoa da Família | 03/11/2020 | 1                            |             | Pendente          |
| Alterar               | 20            | Própria Saúde     | 02/11/2020 | 1                            |             | Registrado        |
| Fueluie               | 20            | Própria Saúde     | 19/10/2020 | 1                            |             | Rejeltado         |
| Excluir               | 20            | Própria Saúde     | 17/09/2020 | 2                            |             | Pendente          |
| Imprimir              | 20            | Pessoa da Família | 15/09/2020 | 1                            |             | Registrado        |
| 15                    | 6/09/2020     | Própria Saúde     | 12/09/2020 | 1                            |             | Registrado        |
|                       |               |                   |            |                              |             |                   |
|                       |               |                   |            |                              |             |                   |
| uação                 |               |                   |            |                              |             |                   |

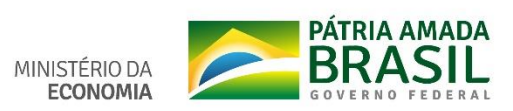

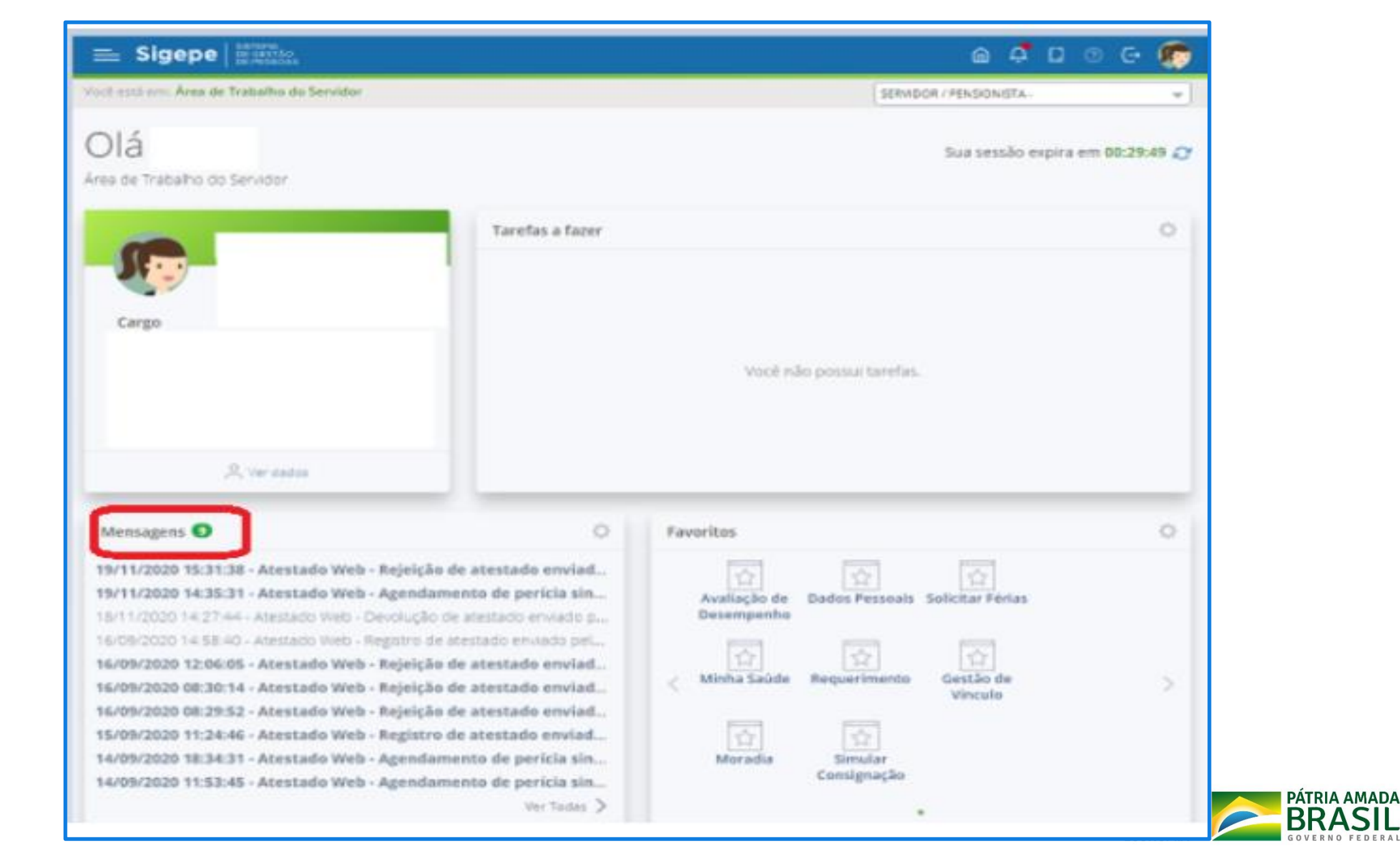

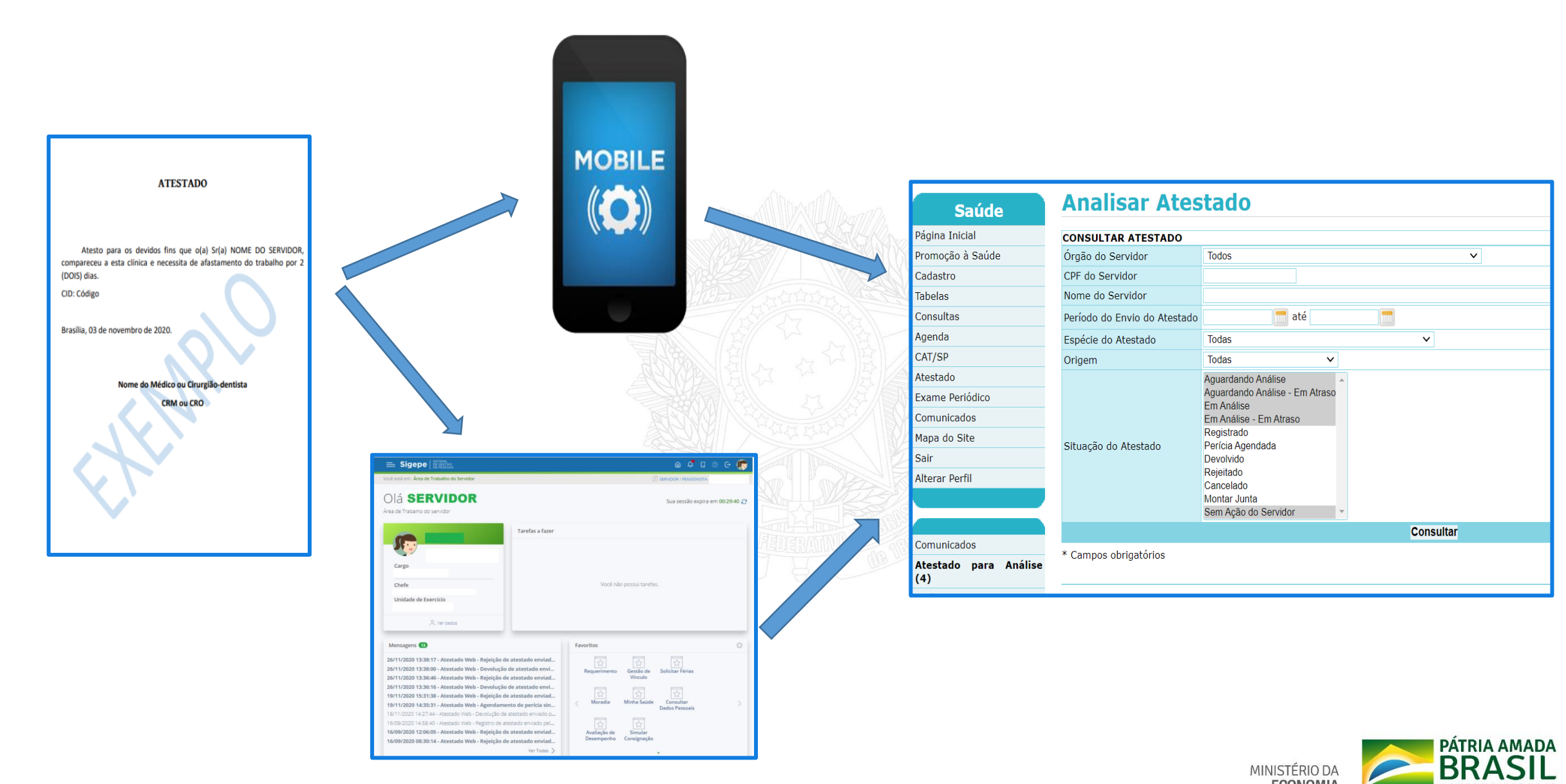

MINISTÉRIO DA ECONOMIA GOVERNO FEDERA

## **UNIDADE SIASS**

| Saúde                 | Analisar Ates                | τασο                                         |
|-----------------------|------------------------------|----------------------------------------------|
| Página Inicial        | CONSULTAR ATESTADO           |                                              |
| Promoção à Saúde      | Órgão do Servidor            | Todos 🗸                                      |
| Cadastro              | CPF do Servidor              |                                              |
| Tabelas               | Nome do Servidor             |                                              |
| Consultas             | Período do Envio do Atestado | 🚍 até 📃 🚍                                    |
| Agenda                | Espécie do Atestado          | Todas 🗸                                      |
| CAT/SP                | Origem                       | Todas 🗸                                      |
| Atestado              |                              | Aguardando Análise                           |
| Exame Periódico       |                              | Aguardando Análise - Em Atraso<br>Em Análiso |
| Comunicados           |                              | Em Análise - Em Atraso                       |
| Mapa do Site          | Situação do Atostado         | Registrado<br>Porícia Agondada               |
| Sair                  | Situação do Atestado         | Devolvido                                    |
| Alterar Perfil        |                              | Rejeitado                                    |
|                       |                              | Montar Junta                                 |
|                       |                              | Sem Ação do Servidor                         |
| Comunicados           |                              | Consultar                                    |
| Atestado para Análica | * Campos obrigatórios        |                                              |
| (4)                   |                              |                                              |

| Data da Solicitação ‡ | Nome do Servidor \$ | Vínculo do Servidor \$ | Situação do Servidor ‡ | Situação do Atestado |
|-----------------------|---------------------|------------------------|------------------------|----------------------|
| 12/04/2021            |                     |                        | ATIVO PERMANENTE       | Em Análise           |
| 14/04/2021            |                     |                        | ATIVO PERMANENTE       | Aguardando Análise   |
| 15/04/2021            |                     |                        | ATIVO PERMANENTE       | Aguardando Análise   |
| 15/04/2021            |                     |                        | ATIVO PERMANENTE       | Aguardando Análise   |
| 15/04/2021            |                     |                        | ATIVO PERMANENTE       | Aguardando Análise   |

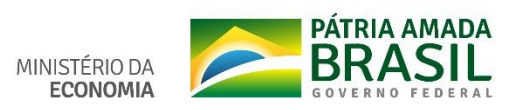

### **Analisar Atestado**

| + DADOS DO SERV                    | VIDOR                                                                                                    |                                                           |                                                                                       | Baix          | ar o a | rquivo          |              |               |             |           |                               |    |
|------------------------------------|----------------------------------------------------------------------------------------------------|-----------------------------------------------------------|---------------------------------------------------------------------------------------|---------------|--------|-----------------|--------------|---------------|-------------|-----------|-------------------------------|----|
| Nome                               | NOME DO SERVIDOR                                                                                                    |                                                           |                                                                                       | Ē             | 0      |                 | 1 de 1       |               | _           | +         | Zoom automático               | )) |
| Sexo                               | Feminino                                                                                                    | Data de<br>Nascimento                                     | 01/01/1980                                                                            |               | ~      |                 |              |               |             |           |                               | ^  |
| CPF                                | 111.111.111-11                                                                                                    | RG                                                        | 12345678                                                                              |               |        |                 |              |               |             |           |                               |    |
| Telefone para<br>Contato           |                                                                                                    |                                                           |                                                                                       |               |        |                 |              |               |             |           |                               |    |
| DADOS DO ATEST                     | ADO WEB                                                                                                    |                                                           |                                                                                       |               |        |                 |              |               |             |           |                               |    |
| Tipo de registro<br>de atestado    | Própria Saúde                                                                                                    |                                                           |                                                                                       |               |        |                 |              |               | ATE         | STAD      | 0                             |    |
| Data de início do<br>afastamento   | 30/01/2021                                                                                                    |                                                           |                                                                                       |               |        |                 |              |               |             |           |                               |    |
| Conselho                           | CRO - Conselho Regional de Odor                                                                                                    | itologia                                                  |                                                                                       |               |        |                 | Atesto       | nara os de    | evidos fins | ane ol    | a) Sr(a) NOME DO SERVIDOR     |    |
| UF                                 | DF                                                                                                    |                                                           |                                                                                       |               |        | co              | mpareceu     | a esta clínio | ca e necess | sita de a | afastamento do trabalho por 2 |    |
| Registro                           | 1111111                                                                                                    |                                                           |                                                                                       |               |        | (DOIS) dias.    |              |               |             |           |                               |    |
| Nome do<br>Profissional            | Nome do profissional                                                                                                    |                                                           |                                                                                       |               |        | CI              | D: Código    |               |             |           |                               |    |
| CID                                | K10 - Outras doenças dos maxila                                                                                                    | res                                                       |                                                                                       |               |        |                 |              |               |             |           |                               |    |
| Dias de<br>Afastamento<br>Sugerido | 6                                                                                                    |                                                           |                                                                                       |               |        | Bra             | asília, 03 d | e novembro    | de 2020.    |           |                               |    |
| Data da Solicitação                | 01/02/2021                                                                                                    |                                                           |                                                                                       |               |        |                 |              |               |             |           |                               |    |
| Origem                             | Sigepe Serviços do Servidor                                                                                                    |                                                           |                                                                                       |               |        |                 |              | Nome of       | do Médico   | ou Ciru   | rgião-dentista                |    |
| Motivo para<br>Análise             | <ul> <li>O(s) Campo(s) Quantidade d<br/>modificado(s) pelo servidor</li> <li>O servidor já possui um ates<br/>data 25/11/2020</li> <li>Atestado de 6 dias, maior que</li> </ul> | e dias, Data de<br>tado na situação<br>: limite de 5 dias | e Emissão, Espécie foi(ram)<br>o Sem Ação do Servidor, na<br>para Tratamento de Saúde |               |        |                 |              | <             | CRM         | ou CRC    |                               |    |
| Situação                           | Em Análise - Em Atraso                                                                                                    |                                                           |                                                                                       |               |        |                 |              |               |             |           |                               |    |
| + HISTÓRICO DO                     | ATESTADO                                                                                                    |                                                           |                                                                                       |               |        |                 |              |               |             |           |                               | ~  |
|                                    |                                                                                                    | Registrar D                                               | ispensa de Perícia<br>Devolver para Corre                                             | Ageno<br>eção | dar Pe | rícia<br>Rejeit | So<br>ar     | olicitar Ju   | nta         |           |                               |    |

-

| Agendamento de Perícia - Gestor          |                                    |                    |            |  |  |  |  |
|------------------------------------------|------------------------------------|--------------------|------------|--|--|--|--|
| + DADOS DO SERVIDOR                      |                                    |                    |            |  |  |  |  |
| DADOS DO PERICIADO                       |                                    |                    |            |  |  |  |  |
| Agendamento para: *                      | Servidor Opependente Acompanham    | nento de Familiar  |            |  |  |  |  |
| Nome                                     | NOME DO SERVIDOR                   |                    |            |  |  |  |  |
| Sexo                                     | Feminino                           | Data de Nascimento | 01/01/1980 |  |  |  |  |
| CPF                                      | 1111111111                         | RG                 | 12345678   |  |  |  |  |
| DADOS DO AGENDAMENTO                     |                                    |                    |            |  |  |  |  |
| Pencia Singular<br>Tino do Agondomento * | Dorícia V                          |                    |            |  |  |  |  |
| Unidade SIASS                            | STASS - UNIDADE DE HOMOLOGAÇÃO - S | ede                |            |  |  |  |  |
| Área Pericial *                          | Odontológica 🔽                     |                    |            |  |  |  |  |
| Tipo de Perícia *                        |                                    |                    | ×          |  |  |  |  |
| Telefone para Contato *                  | ()                                 |                    |            |  |  |  |  |
| Local de Atendimento *                   | ●Unidade SIASS ○Externo            |                    |            |  |  |  |  |
| Perito                                   | $\checkmark$                       |                    |            |  |  |  |  |
| Data                                     |                                    |                    |            |  |  |  |  |
|                                          | Consultar                          | Horários           |            |  |  |  |  |

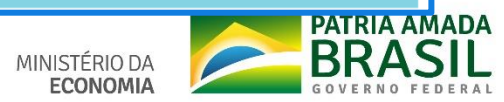

# Preparação para implementação do Atestado Web

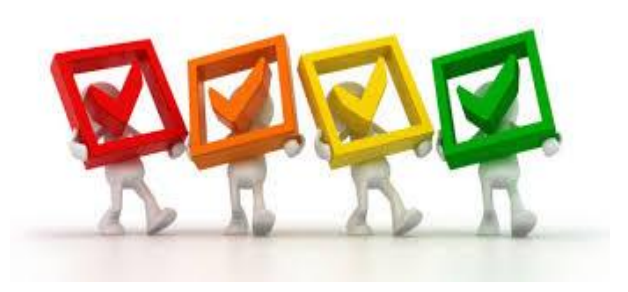

Organizem a demanda de atestados entregues, na Unidade SIASS ou na área de gestão de pessoas, por servidor em ordem cronológica e espécie de licença.

Para os servidores que tiverem mais de um atestado pendente, deverá ser realizado o agendamento do atestado mais antigo e monitorar os demais atestados para o agendamento. Este processo fica a cargo da própria Unidade SIASS.

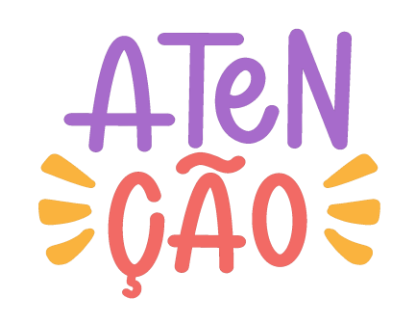

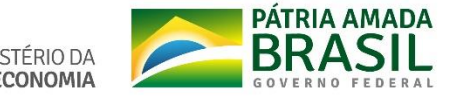

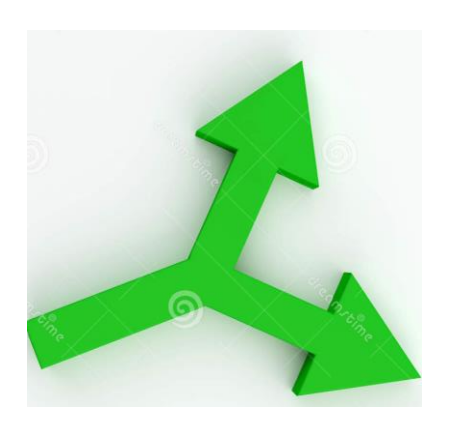

Pode ser realizado, simultaneamente, o agendamento de: \*uma perícia de licença para tratamento da própria saúde; e

\*uma para acompanhamento de familiar.

Atualizar a vinculação das UORGs junto às Unidades SIASS.

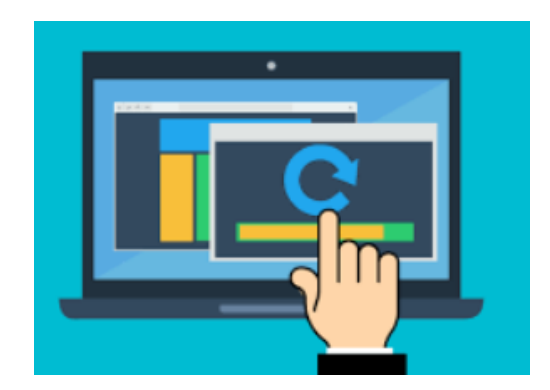

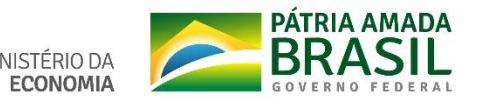

# Consultar os partícipes e as UORGs vinculadas à Unidade SIASS

#### Você está aqui: Tabelas > Básicas > Unidade Siass

| Saúde                                      | Unidade Siass                                           |                                               |                                                                             |          |          |           | Ę        |  |  |  |
|--------------------------------------------|---------------------------------------------------------|-----------------------------------------------|-----------------------------------------------------------------------------|----------|----------|-----------|----------|--|--|--|
| Página Inicial                             |                                                         |                                               |                                                                             |          |          |           |          |  |  |  |
| Promoção à Saúde                           |                                                         | Dad                                           | Dados da Unidade Siass                                                      |          |          |           |          |  |  |  |
| Cadastro                                   | Orgão Sede                                              |                                               | 25000 - MINISTERIO DA SAUDE                                                 |          |          |           |          |  |  |  |
| Tabelas                                    | UORG Sede                                               |                                               | 001944 - NUCLEO ESTADUAL/BA                                                 |          |          |           |          |  |  |  |
| Consultas                                  | Tipo da Unidade                                         |                                               | Sede                                                                        |          |          |           |          |  |  |  |
| Annada                                     | Nome da Unidade Siass                                   |                                               | SIASS MINISTERIO DA SAÚDE - BAHIA                                           |          |          |           |          |  |  |  |
| Agenda                                     | Logradouro                                              |                                               | Avenida Jequitaia nº 07                                                     | _        |          | Número    | 7        |  |  |  |
| CAT/SP                                     | Complemento                                             |                                               | 1º andar, sala 102, Comércio                                                | Bairro   | CENTRO   |           |          |  |  |  |
| Atestado                                   | CEP                                                     |                                               | 40015560                                                                    | Estado   | BA       | Município | Salvador |  |  |  |
| Exame Periódico                            | DDD                                                     |                                               | 71                                                                          | Telefone | 32545154 | Ramal     |          |  |  |  |
| Comunicados                                | CPF do Gestor da Unidade                                |                                               | - ANGELA INOCENCIA MARINHO SOUZA                                            |          |          |           |          |  |  |  |
| Mapa do Site                               | CPF do Gestor Substituto                                |                                               | - ANA MARIA MORAES REBOUCAS                                                 |          |          |           |          |  |  |  |
| Sair                                       | Horário de início de funcionamento                      | 08:00                                         |                                                                             |          |          |           |          |  |  |  |
| Alkares David                              | Horário de fim de funcionamento                         |                                               | 17:00                                                                       |          |          |           |          |  |  |  |
| Alterar Perfil                             | Data de inclusão da Unidade SIASS                       | 13000 - MINIST.0                              | DA AGRICULTURA, PECUARIA E ABAST.                                           |          |          |           |          |  |  |  |
|                                            | Data de assinatura do acordo de cooperação técnica      | 17000 - MINISTE                               | STERIO DA ECONOMIA<br>ITUTO DO PATR.HIST.E ART. NACIONAL<br>STERIO DA SAUDE |          |          |           |          |  |  |  |
|                                            | Data de publicação do acordo no Diário Oficial da União | 24204 - INSTITU<br>25000 - MINISTE            |                                                                             |          |          |           |          |  |  |  |
| Comunicados                                | E-mail                                                  | 26000 - MINISTE                               | RIO DO TRABALHO E EMPREGO                                                   |          |          |           |          |  |  |  |
| Atestado para Análise                      | Unidade administrativa                                  | 30802 - DEPTO.                                | DE POLICIA RODOVIARIA FEDERAL                                               |          |          |           |          |  |  |  |
| Perícia com Avaliação da                   | Ativa                                                   | 32300 - AGENCIA NACIONAL DE TELECOMUNICACIOES |                                                                             |          |          |           |          |  |  |  |
| Vigilância Aguardando                      |                                                         | 52201 - AGENCI                                | A NACIONAL DE AVIACAO CIVIL                                                 |          |          |           |          |  |  |  |
| Agendamento                                |                                                         | 59000 - CONTRO                                | DLADORIA-GERAL DA UNIÃO                                                     |          |          |           |          |  |  |  |
| Solicitação de                             | Órgão Conveniado                                        |                                               |                                                                             | ~        |          |           |          |  |  |  |
| Reconsideração/Recurso de                  | Uf do Órgão Conveniado                                  | ~                                             |                                                                             |          |          |           |          |  |  |  |
| Videoconferência<br>Aguardando Agendamento | Município do Órgão Conveniado                           | ~                                             |                                                                             |          |          |           |          |  |  |  |
|                                            | + HISTÓRICO DOS GESTORES                                |                                               |                                                                             |          |          |           |          |  |  |  |

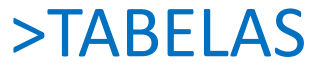

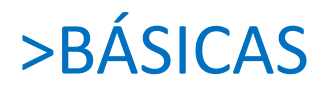

## >UNIDADE SIASS

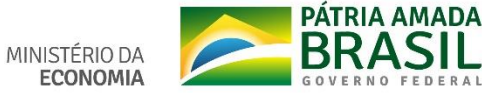

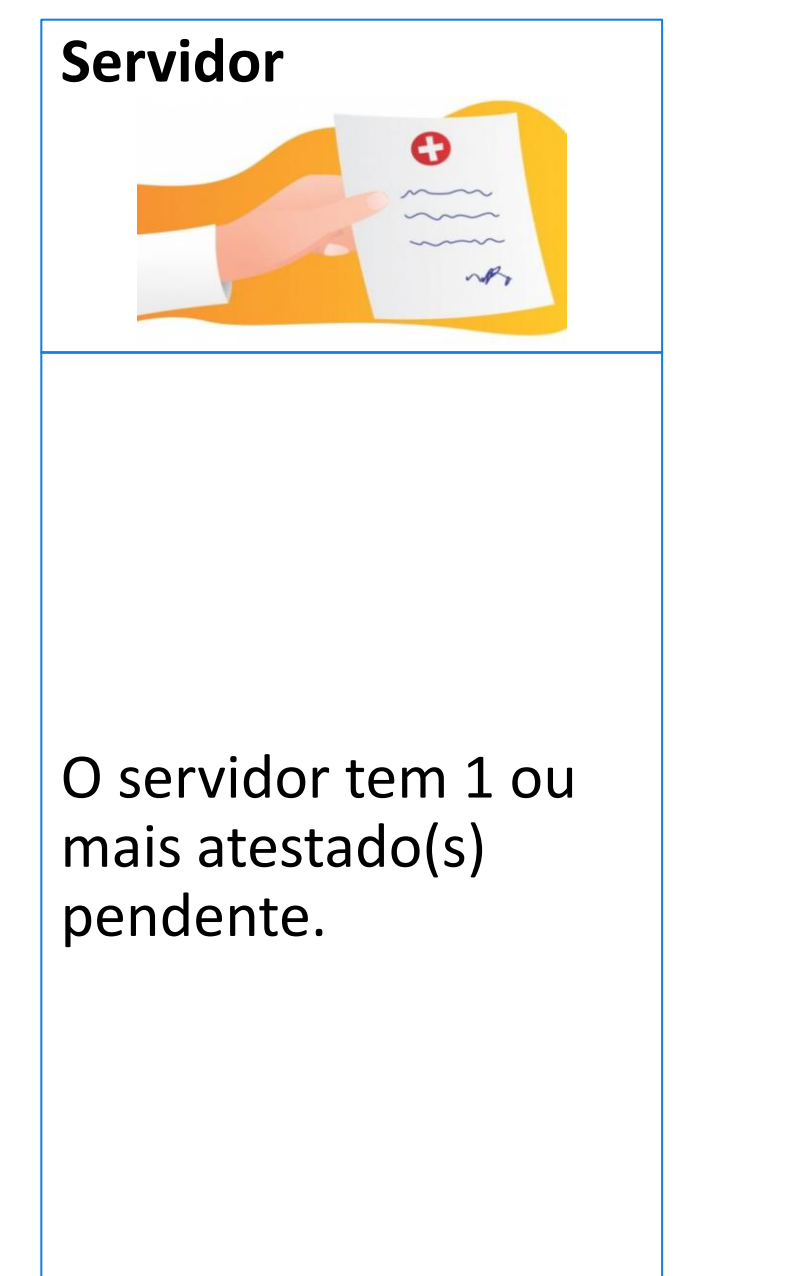

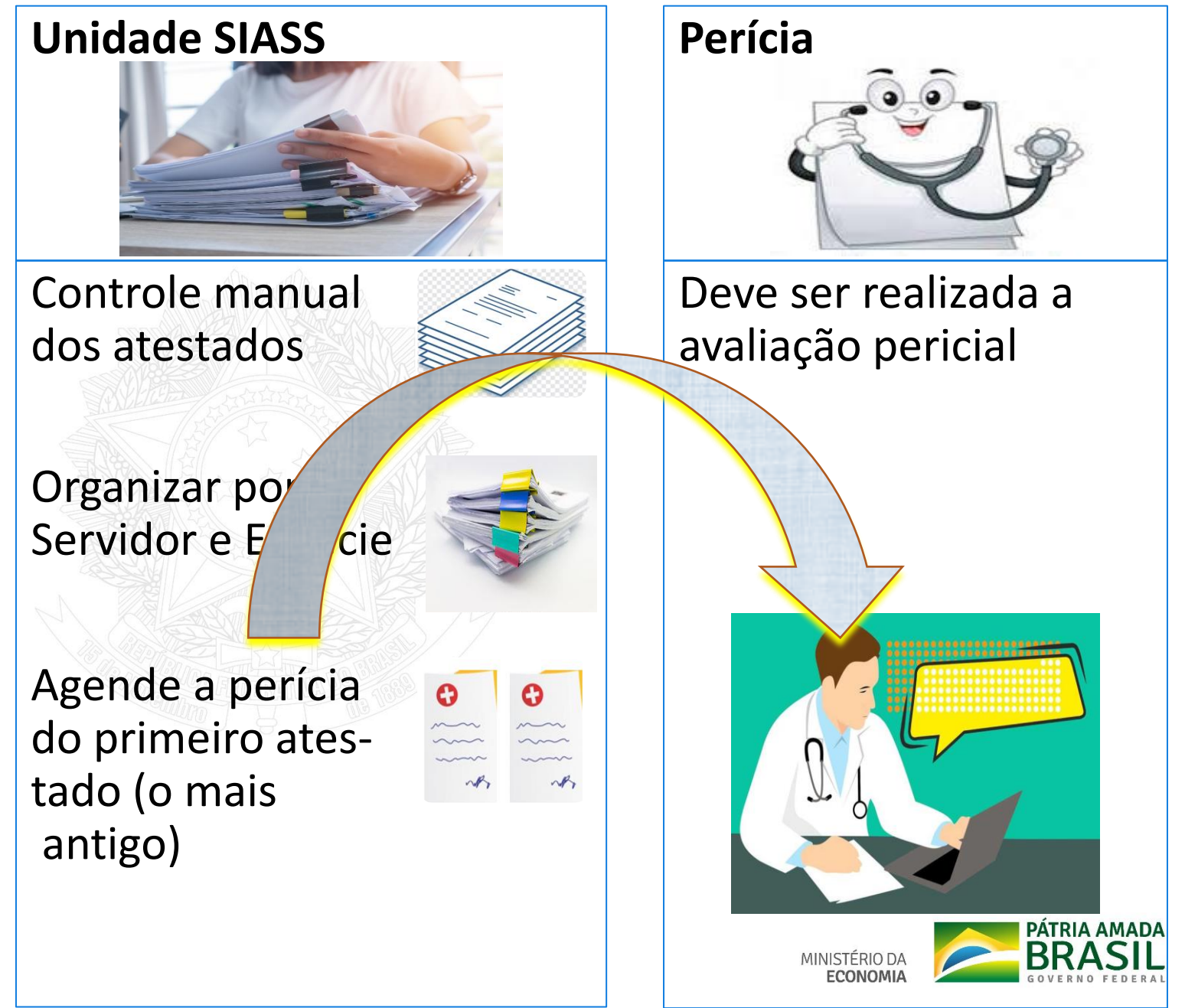

Esgote o agendamento de todos os atestados pendentes, entregues antes da implantação do Atestado Web, para iniciar a análise dos atestados enviados pelo Atestado Web.

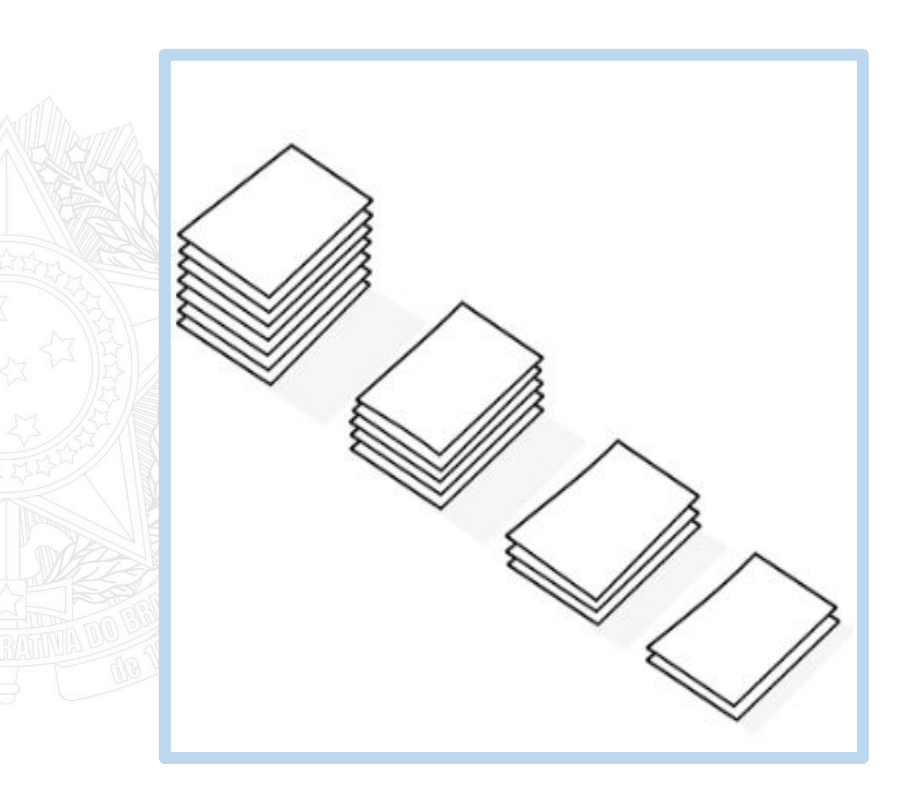

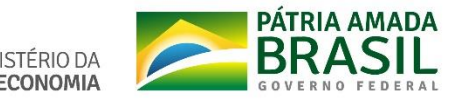

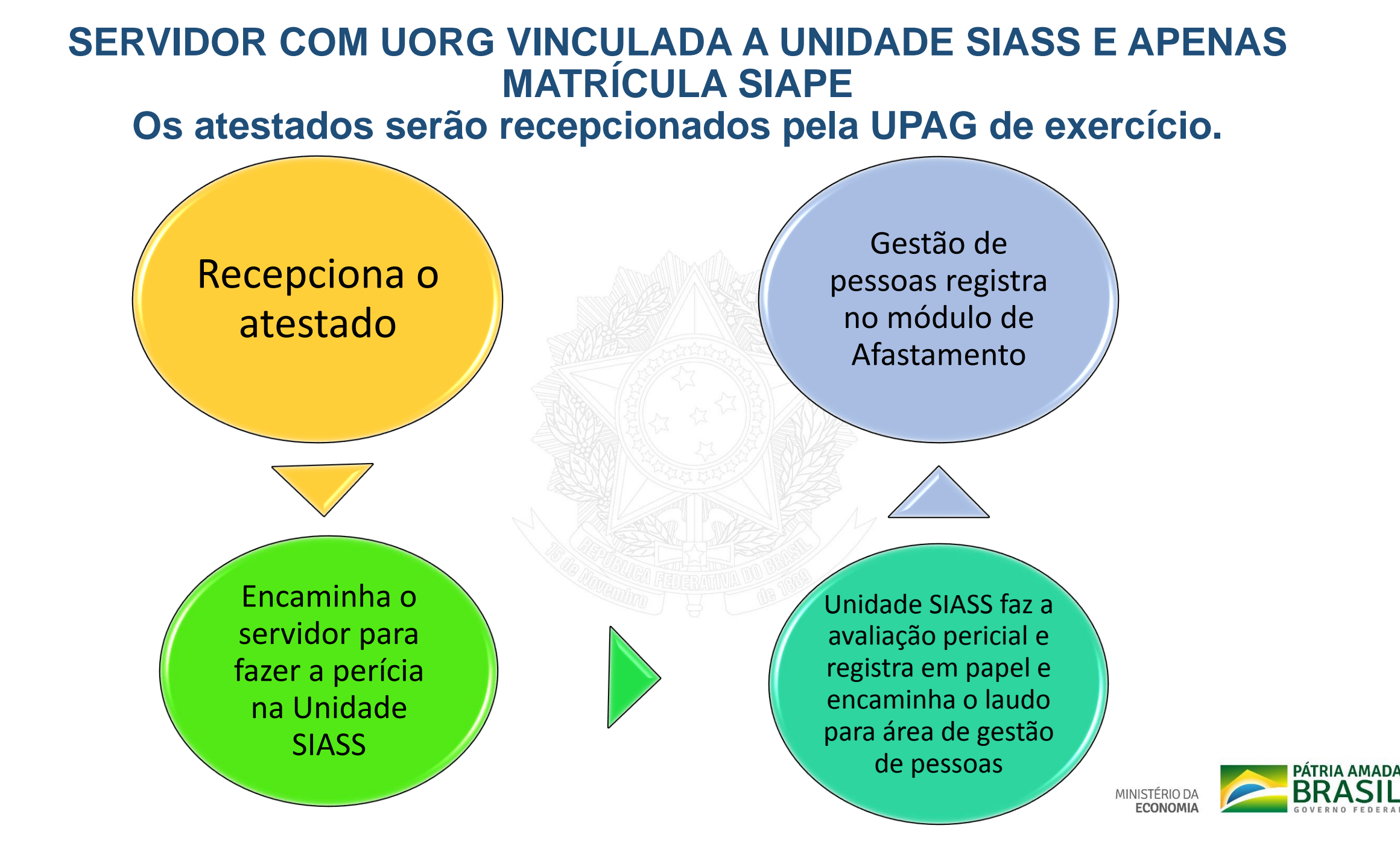

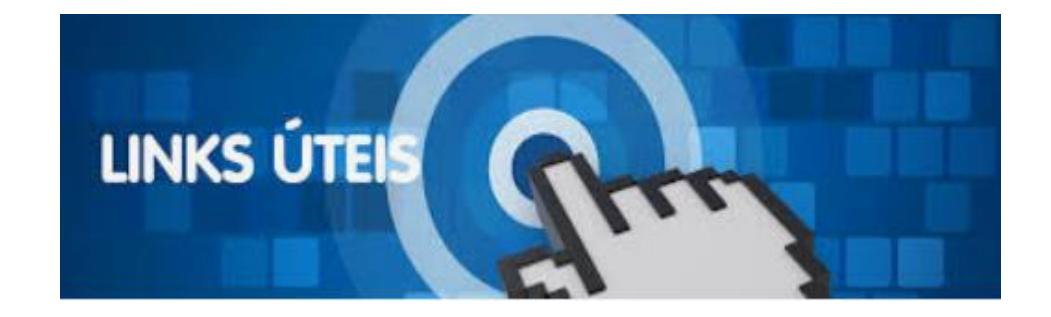

#### • FAQ

https://www.gov.br/servidor/pt-br/acesso-a-informacao/faq/minha-saude/atestado-desaude/atestado-de-saude

### • ATESTADO DE SAÚDE - MAIS INFORMAÇÕES

<u>https://www.gov.br/servidor/pt-br/acesso-a-informacao/faq/minha-saude/atestado-de-saude-mais-informacoes</u>

• TUTORIAL DO ATESTADO WEB NO MOBILE

https://youtu.be/H8oD7jRTaPI

- TUTORIAL DO ATESTADO WEB SERVIÇO DO SERVIDOR https://youtu.be/JCcDv9vAR54
- PORTAL SIASS Documentos Atestado Web

https://www2.siapenet.gov.br/saude/portal/public/index.xhtml

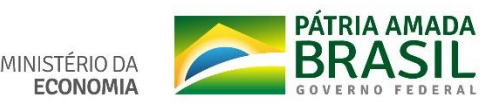

### VÍDEOS PARA AS UNIDADES SIASS

- 1. VISUALIZAR ATESTADOS <u>https://youtu.be/LUQjm9pNE68</u>
- 2. AGENDAR JUNTA <u>https://youtu.be/1SY-b2xL\_IM</u>
- 3. DISPENSAR PERÍCIA <u>https://youtu.be/1aT-V792jgY</u>
- 4. REJEITAR ATESTADOS <u>https://www.youtube.com/watch?v=fiiV8GjyUIg</u>
- 5. CONSULTAR ATESTADOS <u>https://youtu.be/vQ1CAx6JuQM</u>

### VÍDEO PARA A ÁREA DE GESTÃO DE PESSOAS

6. MÓDULO ÓRGÃO - <u>https://youtu.be/xquEfBRU1SY</u>

## **OUTRAS DÚVIDAS**

7 - Central SIPEC - <u>https://www.gov.br/servidor/pt-br/canais\_atendimento/central-</u> <u>sipec</u>

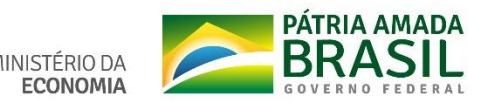

#### SECRETARIA DE GESTÃO E DESEMPENHO DE PESSOAL - SGP

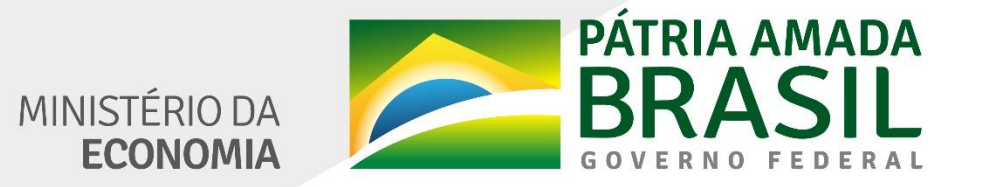

www.economia.gov.br